## **Additional Area on One Computer**

- First area already installed on computer. These files are located in C:\NPD01.
   Insert NDP disc in CDROM. Wait for NPD Installation Screen

| 🛃 NPD Install CD      | X                                                                                                    |
|-----------------------|----------------------------------------------------------------------------------------------------|
|                       | WELCOME TO THE NPD INSTALLATION CD<br>What would you like to do?<br>Install NPD Install AcomFTP<br>Update My NPD Install Acrobat Reader<br>Tech Note: How to Install NPD on a New Computer                                                                                                    |
| 3 Click on Install NF |                                                                                                    |
| NPD                   | ×                                                                                                    |
|                       | Welcome!<br>This installation program will install NPD, Version 3.60<br>(01/24/2007), on your computer.<br>Press the Next button to start the installation. You can press<br>the Cancel button now if you do not want to install NPD at this<br>time.<br>NOTE: It's a good idea to close all other<br>applications before running this installation.<br>This includes Microsoft Office.<br>Accom Data Systems, Incorporated<br>Columbia, Maryland |
|                       | < <u>B</u> ack <u>Next</u> > <u>C</u> ancel                                                                                                    |

## 4. Click on Next

| 🛃 NPD | ×                                                                                                    |
|-------|----------------------------------------------------------------------------------------------------|
|       | If this is a new installation or a re-installation of the<br>first or main area on this computer then check the<br>Standard Installation box.<br>If you are installing NPD for a second (or third, etc.)<br>area then check the Nonstandard box and enter the<br>Area Number (Agent Number) for this copy of NPD.<br>If Standard Installation<br>Nonstandard Installation<br>Area Number: 9999 |
|       | < <u>B</u> ack <u>N</u> ext > <u>C</u> ancel                                                                                                    |

- 5. Select Standard Installation and enter area number in box
- 6. Click on Next

| 🔏 NPD | ×                                                                                                    |
|-------|----------------------------------------------------------------------------------------------------|
|       | Select Destination Folder Please select the folder where the NPD files are to be installed. C:\NPD01 is suggested. |
|       | C:\NPD01 Browse                                                                                                    |
|       | < Back Next > Cancel                                                                                               |

7. Click on Browse

| Select Destination Directory | ×      |
|------------------------------|--------|
| C:\NPD01                     | ОК     |
| [                            | Cancel |
| 🛅 cass<br>🛅 data             |        |
| new Folder                   |        |
| 🛅 washpost                   |        |
|                              |        |
|                              |        |
|                              |        |
|                              |        |
|                              |        |

8. Click in are at the top C:\NPD01 and backspace to erase the 01. Insert new area number i.e. 9999

| Select Destination Directory | ×      |
|------------------------------|--------|
| C:\NPD9999                   | ОК     |
| p npd01                      | Cancel |
| cass<br>data<br>exitback     |        |
| new Folder                   |        |
|                              |        |
|                              |        |
|                              |        |
|                              |        |
|                              |        |

9. Click OK

| 🔏 NPD            | ×                                                                                                    |
|------------------|----------------------------------------------------------------------------------------------------|
|                  | Select Destination Folder Please select the folder where the NPD files are to be installed. C:\NPD 9999 is suggested. Browse                                                                                                    |
| 10 Click on Nort | < <u>B</u> ack <u>N</u> ext > <u>C</u> ancel                                                                                                    |
|                  | ×                                                                                                    |
|                  | If this is a new installation, select the New option, this<br>will install an empty database.<br>If your NPD database already exists, select the Use<br>Existing Database option. Later, you will be asked to<br>supply the location of the database. |
|                  | < <u>B</u> ack <u>N</u> ext > <u>C</u> ancel                                                                                                    |

11. Select New and click on Next

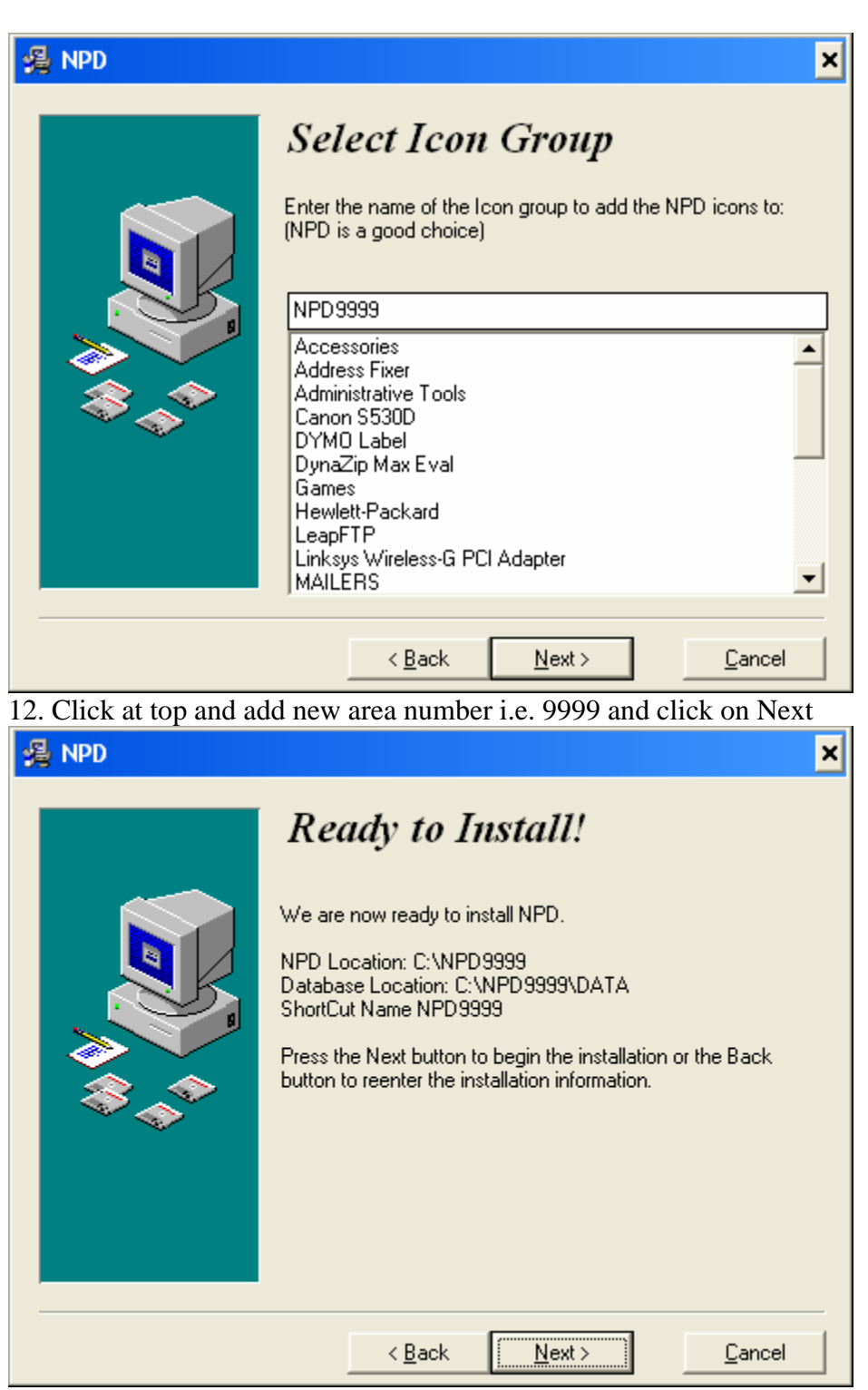

13. Click on Next

| Installing | ×                                                                                                    |
|------------|----------------------------------------------------------------------------------------------------|
|            | Event File     Copying file:     C:\WINDOWS\SYSTEM\MSARN200.exe      All Files     Time Remaining 0 minutes 40 seconds |
|            | < Back Next > Cancel                                                                                                   |

14. Wait for installation to complete

| 🛃 NPD (NPD9999) | ×                                                                                                    |
|-----------------|----------------------------------------------------------------------------------------------------|
|                 | Installation Completed!<br>NPD has been successfully installed.<br>Press the Finish button to exit this installation!<br>NPD has been installed without password security.<br>If you would like to add password protection, call<br>Earl Merrill at 410-997-0187.<br>Press FINISH before you remove |
|                 | <u>Einish</u>                                                                                                    |

15. Click on finish

| 🔏 NPD Install CD |                                                                  |   |
|------------------|------------------------------------------------------------------|---|
|                  | WELCOME TO THE NPD INSTALLATION CD<br>What would you like to do? |   |
|                  | Install NPD Install AcomFTP                                      |   |
| ***<br>***       | Update My NPD Install <u>A</u> crobat Reader                     |   |
|                  | Tech Note: How to Install NPD on a New Computer                  |   |
|                  |                                                                  | _ |
|                  |                                                                  |   |
|                  | Quit                                                             |   |

- 16. When back to the Installation Menu, click on Update My NPD to install update.
- 17. Once update has completed, select Quit
- 18. Open shortcut to New area and open NPD Tools and download newest update
- 19. Enter password: update and check remember password
- 20. Once down loaded, install update. It will search for copies of NPD on your computer.
- 21. Click on Next and highlight the new area C:\NPD9999. and click next

| 🛿 NPD Upgrade Installation 🛛 🗙 |                                                                                                    |
|--------------------------------|----------------------------------------------------------------------------------------------------|
| THE OPPICATION                 | Ready to Upgrade!         You are now ready to upgrade NPD located at         C:\NPD9999         to Version 3.61b 12/21/2007.         Press the Next button to begin the upgrade or the Back button to reenter the installation information. |
|                                | < <u>B</u> ack <u>Next &gt;</u> <u>C</u> ancel                                                                                                    |

22. Notice the new area. Click on Next and let installation complete

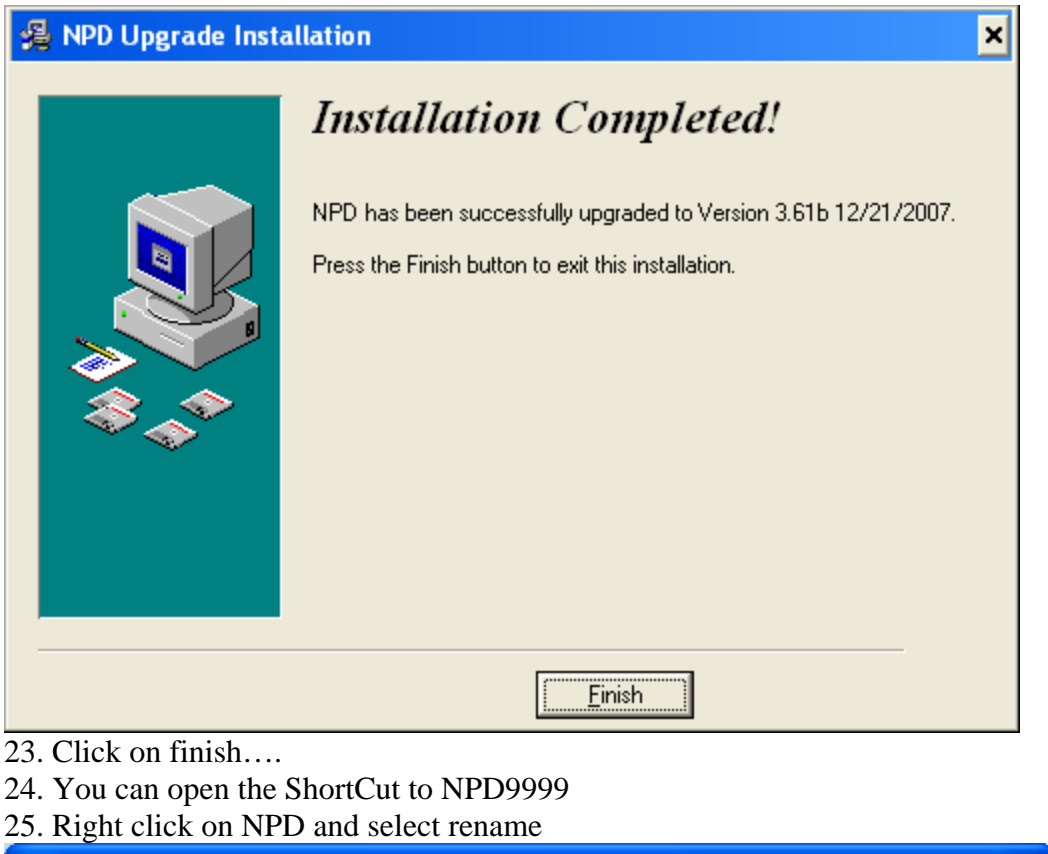

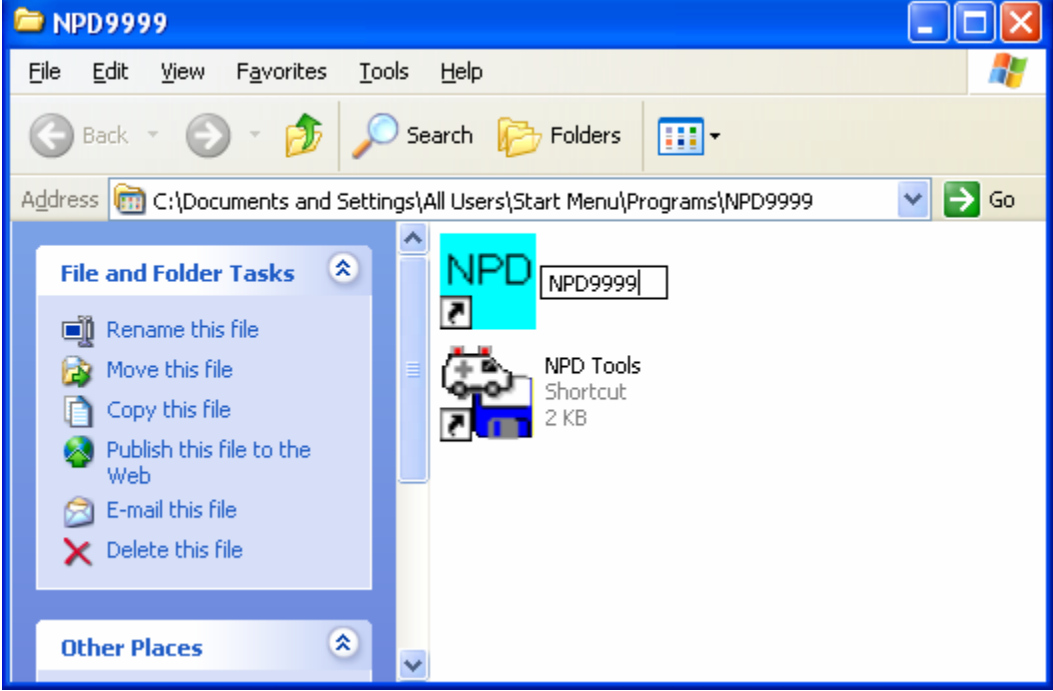

26. Left click on Icon

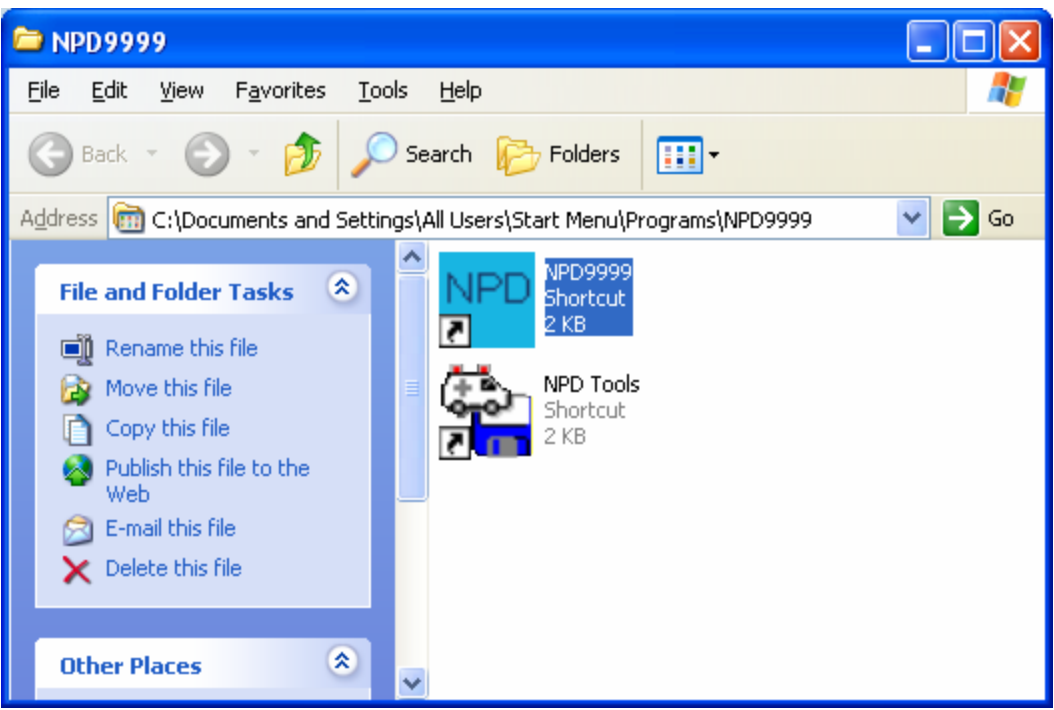

- 27. Right click on NPD Icon and drag to desk top and release, say create new short cut
- 28. You will now have and Icon named NPD9999
- 29. Now you may delete the other Icon Shortcut to NPD9999